# **RBC NEXTLOGIC® - SECONDARY PROGRAM ADMINISTRATOR ACCESS**

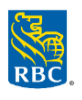

## **Setting Up a Secondary Program Administrator**

## \*Skip Step 1 if the employee already has access to RBC NextLogic\*

# Step 1 - Create User Profile

Important: Always search the employee list to ensure that a user profile has not been created

- Log into RBC NexLogic and access Visa IntelliLink Spend Management
- Click Administration > Overview > Administration Overview
- Click Employees in the hierarchal diagram > Insert New Employee
- Enter information about the employee into the Insert Personal Details window and assign their username:
  - Unique Employee ID
  - $\circ \text{ First Name}$
  - Last Name
  - · Company Unit (optional) enter the company or business unit you want the user to be added
  - Manager Details dropdown > Administrator Reports
  - User Details dropdown > assign a username that the cardholder will use to log in
- Click Save

#### Step 2 - Assign Reporting Access Rights

- Click Administration > Overview > Administration Overview
- Click Employees in the hierarchal diagram
- Enter search information to find the employee > Click Search
- Click the Employee Details icon 🗉 beside the user profile of the employee
- The Personal Details Report window will appear
- Click Access Rights > Allocate Administrator Rights > Click Ok in the pop-up window
- Exit Personal Details Report window

## Step 3 - Assign Card Management Access Rights

- Click the **Employee Details icon** 🗉 beside the user profile of the employee
- Select Card Management from the left menu Note: Manage Card Accounts right must be granted if an employee needs access to view transactions, order or update cards
- **Card Management Rights 2.0** section will open, choose the option you would like to give access to, by clicking the adjacent slider name. You can set the account threshold by populating the fields with a value

#### List of Available Card Management Access Rights - Card Management Rights 2.0

| Access Rights                                | Description                                                                                |
|----------------------------------------------|--------------------------------------------------------------------------------------------|
| Create Card Account                          | User can access the Create Card Account screen and order a card                            |
| View Card Account                            | User can view the list of cards in the Card Management Search Results screen               |
| Update Card Account -<br>Account Information | User can edit cardholder information at the individual level or on multiple accounts       |
| Update Card Account -<br>Account Limits      | User can edit Account Limits at the individual level or on multiple accounts               |
| Update Card Account -<br>MCCG                | User can limit access to certain merchant types, (MCC Group, Merchant Category Code Group) |
| Close Account                                | User can cancel an individual or multiple card(s), and view the account status code        |
| Refresh Card Account                         | User can access the details on a card in real-time                                         |

| View<br>Authorization/Declined<br>Transactions | User can view a summary of authorized or declined transactions                                                     |
|------------------------------------------------|----------------------------------------------------------------------------------------------------|
| Manage Card Accounts                           | Manage Card Accounts right must be granted if an employee needs access to view transactions, order or update cards |

 If the program administrator will have access to the full company credit limit, leave the Accounts Threshold and MCC Thresholds fields empty. Otherwise, specify the maximum thresholds that a Program Administrator will be able to set on cards by entering a value

#### **Accounts Thresholds**

| Cash Advance Limit<br>Threshold | Used for internal purposes only                                                           |
|---------------------------------|-------------------------------------------------------------------------------------------|
| Credit Limit Threshold          | Defines the maximum credit limit amount that a program administrator can assign on a card |

#### MCCG Thresholds – (Merchant Category Code Group)

| Transaction Limit<br>Threshold        | Defines the maximum amount that a program administrator can assign for MCCG Transaction Limit (Single Purchase Limit)                                                        |
|---------------------------------------|----------------------------------------------------------------------------------------------------|
| Velocity Limit - Cycle<br>Threshold   | Defines the maximum amount that a program administrator can assign for cycle MCCG<br>Transaction Volume (cycle refers to a full billing period as defined by your statement) |
| Velocity Limit - Daily<br>Threshold   | Defines the maximum amount that a program administrator can assign for daily MCCG Transaction Volume Limit                                                                   |
| Velocity Limit - Monthly<br>Threshold | Defines the maximum amount that a program administrator can assign for MCCG Transaction Volume in a calendar month                                                           |
| Velocity Limit - Other<br>Threshold   | Defines the maximum amount and/or transaction volume that a program administrator can assign for a specific number of days or date range                                     |

## **Removing a Secondary Program Administrator Access**

- Log into RBC NexLogic and access Visa IntelliLink Spend Management
- Locate the Secondary Program Administrator
  - Click Administration > Overview > Administration Overview
  - Click **Employees** in the hierarchal diagram
  - The **Employee Search** pop-up window will open *Reminder: ensure your pop-ups are enable on your browser*
  - Enter search information to find the employee > Click Search
- Click the **Employee Details icon** 🗉 beside the user profile of the employee
- Select the Access Rights from the left menu > Remove Administrator Rights > Click Ok in the pop-up window
- If you want to remove employee access to RBC NextLogic:
  - Return to the Employee Administration screen and click the Lock icon 
     I beside the user profile of the employee

    > Click Ok in the pop-up window